# **Rapid! PayCard Instant Funding**

Last Modified on 04/18/2024 3:25 pm CDT

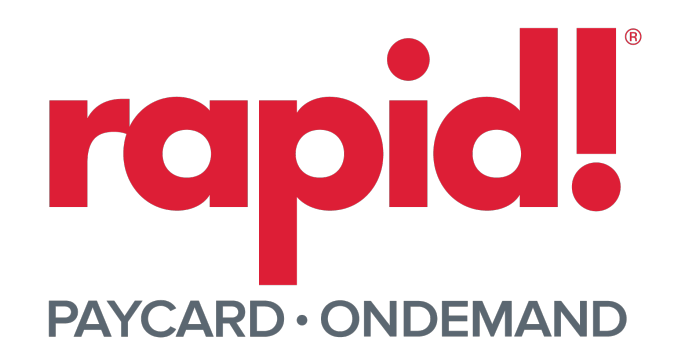

## **Overview**

TempWorks Enterprise<sup>™</sup> and Beyond<sup>™</sup> both integrate with Rapid! PayCard to activate/register paycard information and instant fund PayCards for your employees.

\*Note\* Rapid! PayCard requires an existing relationship with Rapid! and additional licensing.

Please contact your TempWorks Account Manager for more information.

\*Note\* For more information on the Rapid! Portal via video support, please navigate here.

This article covers the following:

- 1. Enabling Rapid! PayCard Instant Funding
- 2. Enrolling Employee's in Rapid! PayCard
- 3. Funding Rapid! PayCards
  - 1. Standard Payroll Run
  - 2. Paycard Funding Run

### **Enabling Rapid! PayCard Instant Funding**

To begin the setup process, navigate to B Menu > System Setting > External Service >Rapid! Instant Funding:

| B < Settings / im / Rapidt Instant Funding |   |                        |                                    |                    |                |      |        |      |   |   |
|--------------------------------------------|---|------------------------|------------------------------------|--------------------|----------------|------|--------|------|---|---|
| System Settings                            |   | Rapid! Instant Funding |                                    |                    |                |      |        |      |   | + |
| Advanced Search 🔷                          | ~ | Account Level          | Ownership                          | Funding Account(s) |                |      |        |      |   |   |
| Content ~                                  | ~ | Filter                 | Filter                             |                    |                |      |        |      |   |   |
| External Service                           | ^ | Company                | High Tech & Staffing Services, Inc | $\oslash$          |                |      |        | EDIT | G | Î |
| Azure                                      |   |                        |                                    |                    | Rows per page: | 10 - | 1 of 1 | <    | 1 | > |
| Background Checks                          |   |                        |                                    |                    |                |      |        |      |   |   |
| E-Verify                                   |   |                        |                                    |                    |                |      |        |      |   |   |
| IBM Kenexa Assess on Cloud                 |   |                        |                                    |                    |                |      |        |      |   |   |
| Rapid! Instant Funding                     |   |                        |                                    |                    |                |      |        |      |   |   |

Select the "+" at the top right to open the Rapid! window to add a new account.

\*Note\* Besides the "Ownership" field, all other required field information will be provided by Rapid!.

Enter the following information:

- Ownership
  - This is the Company based on the "Account Level".
- Employer Certification Card ID
- Certification Card Passcode

| Rapid! Instant Funding           |                               |   |
|----------------------------------|-------------------------------|---|
| Account Level<br>Company         | * Ownership                   | ~ |
| * Employer Certification Card ID | * Certification Card Passcode |   |
|                                  |                               | 0 |

\*Note\* If you have the proper configuration enabled from TempWorks that allows for automatic PayCard to ACH conversion, you will be able to add a "Routing Number" and "Account Prefix" to the account credentials:

| Account Level                  | Ownership                              |        |
|--------------------------------|----------------------------------------|--------|
| Company                        | <br>High Tech & Staffing Services, Inc | $\sim$ |
| Employer Certification Card ID | Certification Card Passcode            |        |
|                                | <br>                                   | ×      |
|                                | <br>                                   | X      |

\*Note\* In the event you have multiple companies that require the utilization of Rapid! PayCards, you will need to create a separate account for each. The same credentials can be used for more than one company.

Once the information has been entered within the required fields, you will have the ability to select "+ Add Funding Account":

| ACCOUNT LEVEI                    | * Ownership                   |              |
|----------------------------------|-------------------------------|--------------|
| Company                          | Mari's Staffing Company       | $\checkmark$ |
| * Employer Certification Card ID | * Certification Card Passcode |              |
| 1234567890                       | ••••                          | 0            |

Upon selecting "+ Add Funding Account", you will need to enter the following information (provided by Rapid!):

- Funding Account Name
- Card ID
- Card Passcode

| * Funding Account Name      |                                            |  |
|-----------------------------|--------------------------------------------|--|
|                             |                                            |  |
| Maximum 64 characters in se | nerial symbols (e.g. # \$ % A & *)         |  |
| maximum of characters, no s | Jecial Symbols (e.g. #, #, 70, **, 60, **) |  |
|                             |                                            |  |
| Card ID                     | * Card Passcode                            |  |

Once all the required fields have been completed, select "Submit" to finish the setup process.

| *Note* Once the Funding Account has been setup, you can test the credentials at any time via the C option to the right of the account. |
|----------------------------------------------------------------------------------------------------|
| If the test was successful, you will receive the following prompt:                                                                     |
| Credentials Test Results          Image: The Rapid! credentials and service appear to be valid.                                        |
| MORE INFORMATION DONE                                                                                                    |
|                                                                                                    |

\*Note\* In the event you need to edit the Rapid! account information, select the "Edit" option to the right of the account and please note the following:

- The "Ownership" is unable to be changed.
- The "Certification Card Passcode" is unable to be edited,
  - If a new passcode is required, select the "X" and enter the new passcode.
- The "Funding Accounts" are unable to be edited.
  - If the Funding Account information was entered incorrectly, please delete the Funding Account and add a new one with the correct information.

| Account Level                                                                                                    | Ownership                              |
|----------------------------------------------------------------------------------------------------|----------------------------------------|
| Company                                                                                                    | High Tech & Staffing Services, Inc 🗸 🗸 |
| Employer Certification Card ID                                                                                               | Certification Card Passcode            |
| Routing Number                                                                                                    | Account Prefix                         |
| ~                                                                                                    | 111                                    |
| FEDERAL RESERVE BANK                                                                                                    |                                        |
|                                                                                                    |                                        |
|                                                                                                    | + ADD FUNDING ACCOUNT                  |
|                                                                                                    | + ADD FUNDING ACCOUNT                  |
| Funding Account Name                                                                                                    | + ADD FUNDING ACCOUNT                  |
| Funding Account Name<br>Funding account 1 with approx 2500 va                                                                | + ADD FUNDING ACCOUNT                  |
| Funding Account Name<br>Funding account 1 with approx 2500 v<br>Maximum 64 characters, no special symbols (e.g. #            | + ADD FUNDING ACCOUNT                  |
| Funding Account Name<br>Funding account 1 with approx 2500 v<br>Maximum 64 characters, no special symbols (e.g. #<br>Card ID | + ADD FUNDING ACCOUNT                  |

Once the setup is complete, you will be able to enroll employees with Rapid! PayCards.

## Enrolling Employee's in Rapid! PayCard

Begin by navigating to Beyond > Employee Record > Pay Setup > Electronic Pay.

Within the Electronic Pay window, select the **i** to the right of the "Paycard Account" card and select "Enroll Paycard":

| VISIFILE DETAILS V D                | OCUMENTS MESSAGES JOB MAT    | CHING ASSIGNMENTS | STORY REFERENCES | PAY SETUP V   |
|-------------------------------------|------------------------------|-------------------|------------------|---------------|
| i Electronic Pay S                  | etup is ready.               |                   |                  |               |
| Electronic Pay (Ena                 | bled)                        |                   |                  |               |
| ACH Bank Account                    | (Default)                    |                   |                  | 0             |
| Bank Name                           | FEDERAL HOME LOAN BK<br>BOST | Routing Number    |                  |               |
| Account Number                      |                              | Account Type      | Checking         |               |
| Prenote Sent                        | 2/6/2024                     | Prenote Approved  | 2/6/2024         |               |
| Prenote Disapproved                 | -                            |                   |                  |               |
| <ul> <li>Paycard Account</li> </ul> |                              |                   |                  | 0             |
| Vendor                              |                              |                   |                  | Enroll Paycar |
| Card ID                             |                              |                   |                  |               |

\*Note\* Before being able to enroll an employee with a Rapid! PayCard, the respective employee record must have the following:

- SSN
- Date of Birth
- Address

Within the "Select Vendor" field, make sure Rapid! is chosen and select "Next":

| 1                   | - 2                | - 3            |
|---------------------|--------------------|----------------|
| Vendor              |                    |                |
| Follow the steps to | enroll a Paycard f | or Eli Scallor |
| Select Vendor       |                    |                |
| * Vendor            |                    |                |
| reneer              |                    |                |
| Rapid!              |                    | ~              |

When entering the card information, you will be presented with two card options:

- Instant Issue Card
  - A pre-activated card will be associated with the employee's account, but it won't have the employee's name embossed on it. The employee can request an upgrade to a personalized card by calling Rapid!
     Customer Support.
- Personalized Card
  - The name of the employee (cardholder) is printed on the card and both the Card and the PIN will arrive at the employee's address in 7-10 business days. The Instant Issue card remains fully usable until the new personalized card is activated. There is no additional cost associated with Personalized cards.

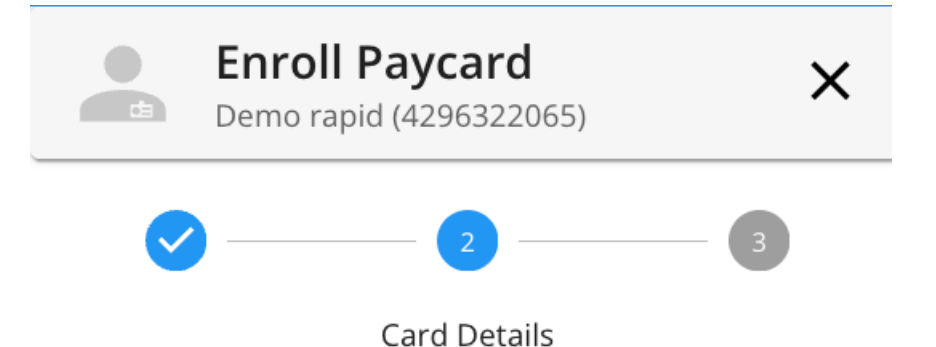

Follow the steps to enroll a Paycard for Demo rapid

#### **Enter Card Information**

#### Instant Issue Card

A pre-activated card will be associated with the employee's account, but it won't have employee's name embossed on it. The employee can request an upgrade to a personalized card by calling Rapid! Customer Support at 1-877-380-0980.

#### Personalized Card

#### The name of the employee (cardholder) is printed on the card and both the Card and the PIN will arrive at the employee's address in 7-10 business days. The Instant Issue card remains fully usable until the new personalized card is activated. There is no additional cost associated with Personalized cards.

Card ID

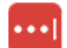

Enter the 10-digit Card ID to activate the Instant Issue Card or leave the Card ID blank to issue a Personalized Card.

#### Address

Address TEST TEST, MN 14753 Based on your selected card option, complete one of the following:

- For Instant Issue Cards, you will need to enter the "Card ID".
- For Personalized Cards, you will not enter the "Card ID".

Once the appropriate option has been chosen, select "Next".

Within the final step of the enrollment process, the Rapid! PayCard details will be automatically converted to an ACH Bank Account in order to be successfully funded via payroll in Enterprise:

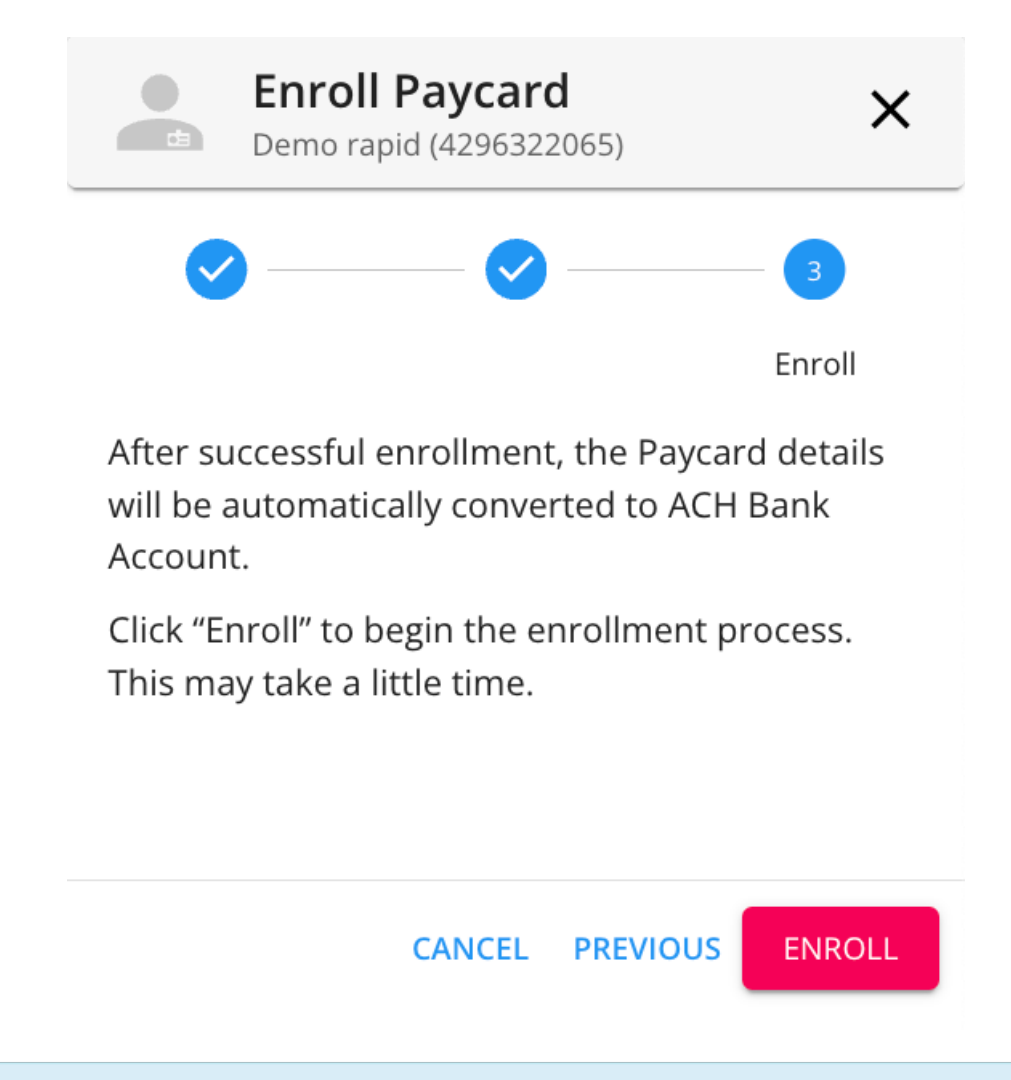

\*Note\* If an employee has both a standard ACH bank account setup along with a Rapid! PayCard enrolled, you can select whether to replace the existing ACH Bank Account with the Rapid! Bank Account:

|                                                                                                    | Eli Scallon (42963                                                                                                    | 92042)                                                                                                    |                      |           |
|----------------------------------------------------------------------------------------------------|----------------------------------------------------------------------------------------------------|----------------------------------------------------------------------------------------------------|----------------------|-----------|
|                                                                                                    | Ø —— (                                                                                                    | 9 —— 3                                                                                                    |                      |           |
|                                                                                                    |                                                                                                    | Enroll                                                                                                    |                      |           |
|                                                                                                    | After successful enrollm<br>will be automatically co<br>Account.                                                                   | nent, the Paycard details<br>nverted to ACH Bank                                                                                         |                      |           |
|                                                                                                    | An ACH Bank Account is<br>this employee record. D<br>with Rapid! Bank Accou<br>Paycard enrollment?                                 | already configured on<br>lo you want to replace it<br>nt after successful                                                                |                      |           |
|                                                                                                    | Yes, replace the AC     the Rapid! Bank AC                                                                                         | H Bank Account with count.                                                                                                    |                      |           |
|                                                                                                    | O No, keep the existi                                                                                                    | ng ACH Bank Account.                                                                                                    |                      |           |
|                                                                                                    | Click "Enroll" to begin t<br>This may take a little tin                                                                            | he enrollment process.<br>he.                                                                                                    |                      |           |
|                                                                                                    |                                                                                                    |                                                                                                    |                      |           |
|                                                                                                    | CANC                                                                                                    | EL DREVTOUS ENROLL                                                                                                    |                      |           |
| VISIFILE DETAILS 🗸 D                                                                                                    | OCUMENTS MESSAGES JOB MAT                                                                                                    | EL PREVIOUS ENROLL                                                                                                    | ORY REFERENCES F     | PAY SETUP |
| VISIFILE DETAILS → D                                                                                                    | OCUMENTS MESSAGES JOB MAT                                                                                                    | EL PREVIOUS ENROLL                                                                                                    | ORY REFERENCES F     | PAY SETUR |
| VISIFILE DETAILS → D                                                                                                    | CANC<br>OCUMENTS MESSAGES JOB MAT                                                                                                  | EL PREVIOUS ENROLL                                                                                                    | ORY REFERENCES F     | PAY SETUR |
| VISIFILE DETAILS → D<br>i Electronic Pay So<br>Electronic Pay (Enal                                                                                                    | CANC<br>OCUMENTS MESSAGES JOB MAT<br>etup is ready.<br>bled)                                                                       | EL PREVIOUS ENROLL                                                                                                    | ORY REFERENCES F     | PAY SETUR |
| VISIFILE DETAILS ✓ D<br>(i) Electronic Pay S<br>✓ Electronic Pay (Enall<br>∧ ACH Bank Account                                                                                                    | OCUMENTS MESSAGES JOB MAT<br>etup is ready.<br>bled)<br>(Default)                                                                  | EL PREVIOUS ENROLL                                                                                                    | ORY REFERENCES F     | PAY SETUR |
| VISIFILE DETAILS ✓ D<br>(i) Electronic Pay S<br>✓ Electronic Pay (Enall<br>∧ ACH Bank Account<br>Bank Name                                                                                       | CANC<br>OCUMENTS MESSAGES JOB MAT<br>etup is ready.<br>bled)<br>(Default)<br>FEDERAL HOME LOAN BK<br>BOST                          | EL PREVIOUS ENROLL CHING ASSIGNMENTS ST                                                                                                  | ORY REFERENCES F     | PAY SETUR |
| VISIFILE DETAILS → D<br>i Electronic Pay S<br>Electronic Pay (Enall<br>ACCOUNT Number                                                                                                    | CANC<br>OCUMENTS MESSAGES JOB MAT<br>etup is ready.<br>bled)<br>(Default)<br>FEDERAL HOME LOAN BK<br>BOST<br>7219                  | EL PREVIOUS ENROLL<br>CHING ASSIGNMENTS ST<br>Routing Number<br>Account Type                                                             | Checking             | PAY SETUP |
| VISIFILE DETAILS ✓ D<br>i Electronic Pay S<br>Electronic Pay (Enall<br>ACH Bank Account<br>Bank Name<br>Account Number<br>Prenote Sent                                                           | CANC<br>COCUMENTS MESSAGES JOB MAT<br>detup is ready.<br>bled)<br>(Default)<br>FEDERAL HOME LOAN BK<br>BOST<br>7219<br>2/8/2024    | EL       PREVIOUS       ENROLL         CHING       ASSIGNMENTS       ST         Routing Number       Account Type       Prenote Approved | Checking<br>2/8/2024 | PAY SETUP |
| VISIFILE DETAILS V D<br>i Electronic Pay S<br>Electronic Pay (Enal<br>ACH Bank Account<br>Bank Name<br>Account Number<br>Prenote Sent<br>Prenote Disapproved                                     | CANC<br>OCUMENTS MESSAGES JOB MAT<br>Hetup is ready.<br>bled)<br>(Default)<br>FEDERAL HOME LOAN BK<br>BOST<br>7219<br>2/8/2024<br> | EL       PREVIOUS       ENROLL         CHING       ASSIGNMENTS       ST         Routing Number       Account Type       Prenote Approved | Checking<br>2/8/2024 | PAY SETUP |
| VISIFILE DETAILS ✓ D<br>(i) Electronic Pay S<br>C Electronic Pay (Enall<br>ACH Bank Account<br>Bank Name<br>Account Number<br>Prenote Sent<br>Prenote Disapproved<br>A Paycard Account           | CANC<br>OCUMENTS MESSAGES JOB MAT<br>etup is ready.<br>bled)<br>(Default)<br>FEDERAL HOME LOAN BK<br>BOST<br>7219<br>2/8/2024<br>  | EL PREVIOUS ENROLL<br>CHING ASSIGNMENTS ST<br>Routing Number<br>Account Type<br>Prenote Approved                                         | Checking<br>2/8/2024 | PAY SETUP |
| VISIFILE DETAILS ✓ D<br>(i) Electronic Pay S<br>C Electronic Pay (Enall<br>ACH Bank Account<br>Bank Name<br>Account Number<br>Prenote Sent<br>Prenote Disapproved<br>A Paycard Account<br>Vendor | CANC<br>OCUMENTS MESSAGES JOB MAT<br>etup is ready.<br>bled)<br>(Default)<br>FEDERAL HOME LOAN BK<br>BOST<br>7219<br>2/8/2024<br>& | EL       PREVIOUS       ENROLL         CHING       ASSIGNMENTS       ST         Routing Number                                           | Checking<br>2/8/2024 | PAY SETUP |

Once the appropriate option is chosen, select "Enroll" to complete the enrollment process.

\*Note\* If an employee has both a standard ACH bank account setup along with a Rapid! PayCard, you can choose the default payment method by selecting the is to the right of the payment method and selecting

| "Set as Default":   |                                         |                  |           |                              |
|---------------------|-----------------------------------------|------------------|-----------|------------------------------|
| ACH Bank Account (  | Default)                                |                  |           |                              |
| Bank Name           | GOBANK, A DIVISION OF<br>GREEN DOT BANK | Routing Number   |           | Add / Edit<br>Set as Default |
| Account Number      |                                         | Account Type     | Checking  |                              |
| Prenote Sent        | 8/11/2023                               | Prenote Approved | 8/18/2023 |                              |
| Prenote Disapproved |                                         |                  |           |                              |
| A Paycard Account   |                                         |                  |           | •                            |
| Vendor              | Rapid!                                  | Date Verified    | 7/21/2023 | Delete                       |
| Card ID             |                                         |                  |           | Paycard Replacement          |
|                     |                                         |                  |           | Set as Default               |
|                     |                                         |                  |           |                              |

\*Note\* In the event an employee's Rapid! PayCard needs to be replaced, you can select the 🤨 of the account and select "Paycard Replacement" for more information:

| to | th | าค | ri | σ | h | ŀ |
|----|----|----|----|---|---|---|

| <ul> <li>Paycard Account</li> </ul> |                                     |                                                                                                    |                                                     | •                                 |
|-------------------------------------|-------------------------------------|----------------------------------------------------------------------------------------------------|-----------------------------------------------------|-----------------------------------|
| Vendor                              | Rapid!                              | Date Verified                                                                                                    | 7/21/2023                                           | Delete                            |
| Card ID                             |                                     |                                                                                                    |                                                     | Paycard Replacement               |
|                                     |                                     |                                                                                                    |                                                     | Set as Default                    |
| Electronic Pay (Ena                 | abled)<br>(Default)                 | Paycard Replacement<br>In case of lost/stolen Rapid! Paycard, the<br>1. Call Rapid! Customer Support at                    | employees have 2 optic<br>: 1-877-380-0980 to req   | ons:<br>uest a new card.          |
| Bank Name                           | GOBANK, A DIVISIO<br>GREEN DOT BANK | <ol> <li>Ask their employer to provide a<br/>Customer Support at 1-877-380<br/>that this is a replacement card.</li> </ol> | new Instant Issue card,<br>-0980 (press 0) and tell | call Rapid!<br>the representative |
| Account Number                      |                                     | No changes are required on employee's                                                                                      | EPay setup, as the repla                            | acement card will be              |
| Prenote Sent                        | 8/11/2023                           | automatically linked to the existing Card                                                                                  | ID.                                                 |                                   |
| Prenote Disapproved                 | -                                   |                                                                                                    |                                                     | CLOSE                             |
| <ul> <li>Paycard Account</li> </ul> |                                     |                                                                                                    |                                                     | •                                 |
| Vendor                              | Rapid!                              | Date Verified 7                                                                                                    | //21/2023                                           |                                   |
| Card ID                             |                                     |                                                                                                    |                                                     |                                   |

### Funding Rapid! PayCards

Funding Rapid! PayCards is completed within Enterprise via the standard payroll process.

Once timecards have been created and proofed, the transactions must be processed through a traditional payroll run and then Rapid! PayCards are able to be funded through a paycard funding run.

- 1. Standard Payroll Run
- 2. Paycard Funding Run

#### **Standard Payroll Run**

Navigate to Enterprise > Pay/Bill > Payroll > Start or continue a payroll run:

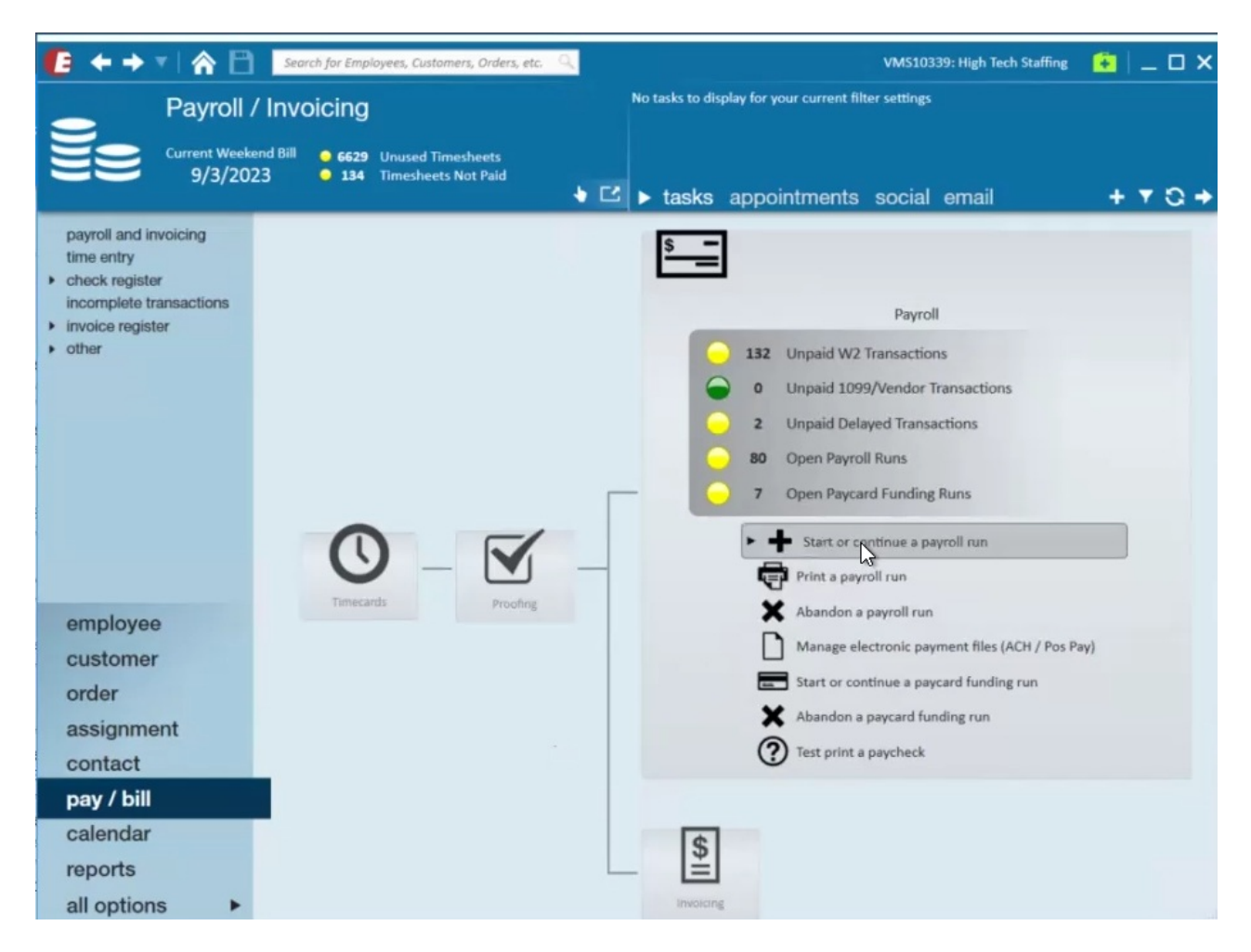

Create the payroll run via the normal process and select "Next":

| 🖼 payroll -                                                                                                    | setup                                             | _ ×                                     |
|----------------------------------------------------------------------------------------------------|---------------------------------------------------|-----------------------------------------|
| Start<br>• Setup<br>Existing Runs<br>Transactions<br>Verify Transactions<br>Calculate<br>View Checks<br>Payroll Summary<br>Print Checks | begin processin<br>Choose the appropriate<br>Week | g payroll<br>options below.<br>9/3/2023 |
| Print Checks                                                                                                    | Check Date                                        | 2/8/2024                                |
|                                                                                                    | Bank Account                                      | 512 · Wells Fargo · Wells Fargo ·       |
|                                                                                                    | Run Type                                          | CheckRun                                |
|                                                                                                    | Employer                                          | High Tech & Staffing Services, Inc *    |
|                                                                                                    | Is Late Payroll                                   | <b></b>                                 |
|                                                                                                    | Stub Memo                                         |                                         |
|                                                                                                    |                                                   | Cancel < Back Next >                    |

Select the appropriate transactions to include within the payroll run and select "Next":

| E payroll -                                                       | transactio<br>select transa           | ns<br>ctions to pay |                                               |                               |                            |   |
|-------------------------------------------------------------------|---------------------------------------|---------------------|-----------------------------------------------|-------------------------------|----------------------------|---|
| Existing Runs<br>Transactions<br>Verify Transactions<br>Calculate | All Bank IDs                          | My Sessions Only    | Only Verified Linked Timecards Pay Ready Only | Order Type<br>Available Weeks | Temp To Full-Time 9/9/2023 | + |
| View Checks<br>Payroll Summary<br>Print Checks                    | Groups                                | Available Transacti | ons                                           |                               | + Select All               |   |
|                                                                   | Customer<br>Check Delivery<br>Session |                     |                                               |                               |                            |   |
|                                                                   |                                       |                     |                                               |                               |                            |   |

Verify the transactions included and select "Next":

| art<br>etup                               | venty transaction  | ons                                |          |               | q      | 0.0   | .L. 4h | - |
|-------------------------------------------|--------------------|------------------------------------|----------|---------------|--------|-------|--------|---|
| disting Runs<br>ansactions                | Employee           | Customer                           | Pay Code | Net Adj Salar | v      | Hours | Units  |   |
| erify Transactions                        | Demo Employee, Dem | o zzTest Case, zzTest Case Require | Reg      | \$0.00        | \$0.00 | (     |        | 0 |
| ew Checks<br>tyroll Summary<br>int Checks | Onboard, RaynaKris | zzTest Case, zzTest Case Require   | Reg      | \$0.00        | \$0.00 |       | 6      | 0 |
|                                           |                    |                                    |          |               |        |       |        |   |
|                                           |                    |                                    |          |               |        |       |        |   |
|                                           |                    |                                    |          |               |        |       |        |   |
|                                           |                    |                                    |          |               |        |       |        |   |
|                                           |                    |                                    |          |               |        |       |        |   |

Correct or approve any errors that appear and select "Next":

| Start                               | calculating | payroll            | Check Date: 2/8/2024 Run: 3026                                                    |
|-------------------------------------|-------------|--------------------|-----------------------------------------------------------------------------------|
| Setup<br>Existing Runs              | errors      |                    | ≺ d T x I                                                                         |
| Transactions<br>Verify Transactions | Approve     | Employee           | Error Message                                                                     |
| Calculate                           | ×           | Demo Employee, D   | Employee has an active accrual but no accrual was calculated on the check. Please |
| Payroll Summary<br>Print Checks     | ×           | Onboard, RaynaKris | Employee has an active accrual but no accrual was calculated on the check. Please |
|                                     |             |                    |                                                                                   |
|                                     |             |                    |                                                                                   |
|                                     |             |                    |                                                                                   |
|                                     |             |                    |                                                                                   |
|                                     |             |                    |                                                                                   |
|                                     |             |                    |                                                                                   |
|                                     |             |                    |                                                                                   |
|                                     |             |                    |                                                                                   |
|                                     |             |                    |                                                                                   |
|                                     |             |                    |                                                                                   |
|                                     |             |                    |                                                                                   |
|                                     |             |                    |                                                                                   |
|                                     |             |                    |                                                                                   |

Within the "View Checks" window, you will be able to select the "Payment Method" to the right of the transaction:

• With the Flexible Payment Method functionality, the payroll clerk can temporarily overwrite the employee's default payment method for each check in a given payroll run.

\*Note\* For more information on Flexible Payment Methods, please see the article titled Enterprise - Flexible Payment Methods.

| Start<br>Setup<br>Existing Runs<br>Transactions<br>Verify Transactions<br>Calculate<br>View Checks<br>Payroll Summary<br>Print Checks | Checks<br>These checks will be prive<br>Show only changed<br>Payee Filter Text | Inted in this run. | ×       |        | 0      | heck Date | 2/8/2024 Run:   | 3026<br>× |
|----------------------------------------------------------------------------------------------------|--------------------------------------------------------------------------------|--------------------|---------|--------|--------|-----------|-----------------|-----------|
|                                                                                                    | Onboard RavnaKris                                                              | Email Ready Gross  | \$80.00 | \$6.12 | \$0.00 | \$73.88   | Payment method  |           |
| Print Checks                                                                                                    | Demo Employee, Dem.                                                            | - 🗖                | \$60.00 | \$4.59 | \$0.00 | \$55.41   | Instant Funding | +         |
|                                                                                                    |                                                                                |                    |         |        |        | 3         |                 |           |
|                                                                                                    |                                                                                |                    |         |        |        |           |                 |           |
|                                                                                                    |                                                                                |                    |         |        |        |           |                 |           |
|                                                                                                    |                                                                                |                    |         |        |        |           |                 |           |
|                                                                                                    |                                                                                |                    |         |        |        |           |                 |           |

\*Note\* If the default payment method is unavailable, you will be unable to continue through the payroll process.

Lang's payment method is marked as not valid (red), because the Rapid! license is not enabled.

| rt<br>up<br>sting Runs          | Checks<br>These checks will be prin | nted in this run. |           |              | Check            | Date: 2/4 | /2024 Run    | 30236       | +        | 7 Q +          |            |
|---------------------------------|-------------------------------------|-------------------|-----------|--------------|------------------|-----------|--------------|-------------|----------|----------------|------------|
| insactions<br>rify Transactions | Show only changed Payee Filter Text | Payment Metho     | ods 🔍 🗙   |              |                  |           | <b>Q 1</b>   | × E         |          |                |            |
| lculate<br>w Checks             | Рауее                               | Email Ready       | Gross Tax | A            | .dj Net          |           | Payment me   | thod 📍      |          |                |            |
| yroll Summary<br>nt Checks      | Cababa, PABLO                       |                   | \$1.00    | \$1.12       | \$0.00           | (\$0.12)  | Live Check   | *           |          |                |            |
|                                 | Three, Paytest                      |                   | \$1.00    | \$0.07       | \$0.93           | \$0.00    | ACH          | -           |          |                |            |
|                                 | Dish, Pete                          |                   | \$3.00    | \$0.23       | \$0.00           | \$2.77    | Live Check   | ¥           |          |                |            |
|                                 | Dish, Pete                          |                   | \$1.00    | \$0.07       | \$0.00           | \$0.93    | Live Check   | *           |          |                |            |
|                                 | OhioRESConfig, OhioR                |                   | \$10.00   | \$1.05       | \$0.00           | \$8.95    | ACH          | Ψ.          |          |                |            |
|                                 | LPP, Proofing                       |                   | \$1.00    | \$0.07       | \$0.00           | \$0.93    | ACH          | Ŧ           |          |                |            |
|                                 | Bernier, Palma                      |                   | \$2.00    | \$0.15       | \$0.00           | \$1.85    | Inst Instant | Funding is  | not avai | lable as a pay | ment metho |
|                                 | Lang, Palma                         |                   | 00.00     | CO 15        | \$0.00           | C1 05     |              |             |          |                |            |
|                                 |                                     |                   | \$2.00    | ŞU.15        | <i></i>          | \$1.85    |              |             |          |                |            |
|                                 | Total: 8                            |                   | \$2.00    | <u>د</u> ۲.υ |                  | 269.16    |              |             |          |                |            |
|                                 | Total: 8                            |                   | 52.00     |              |                  | 51.63     |              |             |          |                |            |
|                                 | Total: 8                            |                   | \$2.00    | 3U.13        | Cancel           | 51.65     | ick          | v<br>Next > | ]        |                |            |
| rnier, Palma                    | Total: 8                            |                   | \$2.00    | )<br>)       | Cancel<br>\$0.15 | \$1.55L   | ICK 000      | Next >      | .85      | Instant f      | Fundin∉    |

Once the appropriate payment methods have been chosen, select "Next".

Verify the information within the "Payroll Summary" window and select "Next":

| Start<br>Setup<br>Existing Runs<br>Transactions               | Please verify the information<br>numbering                 | below.       |                                  |                      | Check Date: 2/8/2024 R         | un: 30266 |
|---------------------------------------------------------------|------------------------------------------------------------|--------------|----------------------------------|----------------------|--------------------------------|-----------|
| Verify Transactions                                           | Starting Check Number<br>Starting EPay Check Number        | 211925       | Print all checks                 |                      |                                |           |
| Calculate<br>View Checks<br>• Payroll Summary<br>Print Checks |                                                            | 921534       | Use EPay check                   | numbers only         |                                |           |
|                                                               |                                                            |              | Email Pay Stubs                  | F                    |                                |           |
|                                                               |                                                            |              | Number and ma                    | ark checks as printe | ed (No checks will be printed) |           |
|                                                               |                                                            |              | Mark all checks                  | live                 |                                |           |
|                                                               | Check Sort                                                 | Highest Bran | rch, Employee Name               |                      |                                |           |
|                                                               | Send from Account<br>Email Template                        |              |                                  |                      |                                |           |
|                                                               | Summary<br>Bank Account Wells Fargo<br>Check Date 2/8/2024 |              | Payroll Run Type<br>Weekend Date | CheckRun<br>9/3/2023 |                                |           |
|                                                               | Checks 2                                                   |              | Payroll Run ID                   | 30266                |                                |           |
|                                                               | EPays 2                                                    |              |                                  |                      |                                |           |
|                                                               |                                                            |              |                                  |                      |                                |           |

Finalize the payroll run via the "Print Checks" window and select "Finish".

Once the payroll run is complete, the Rapid! PayCard are able to be funded via a paycard funding run.

#### **Paycard Funding Run**

Navigate to Enterprise > Pay/Bill > Payroll > Start or continue a paycard funding run:

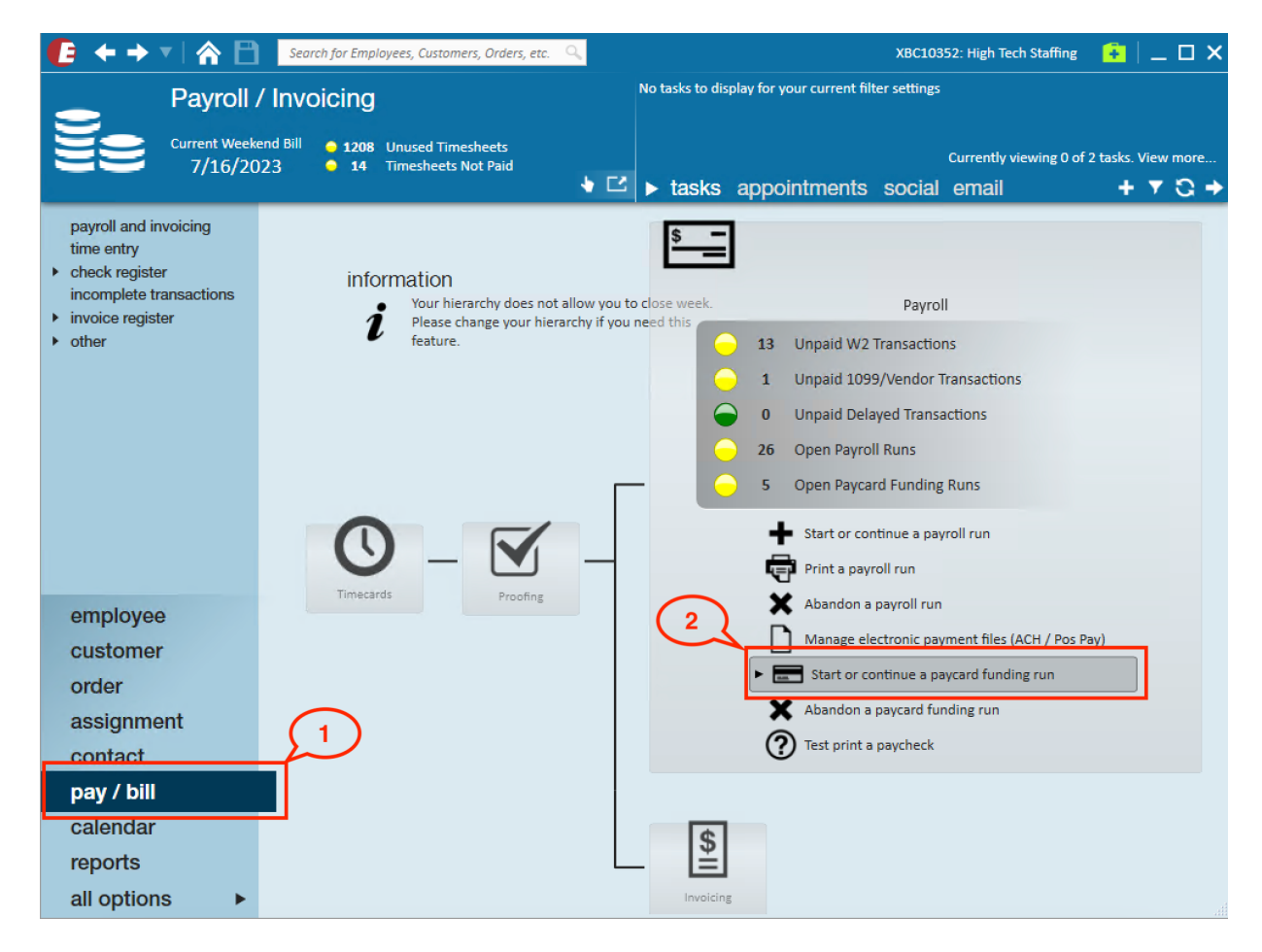

Select to start a new paycard funding run or continue a previously unfinished paycard funding run:

| 🚍 fund nav                                                                                            | wearde - start                                                                                 | _ ×    |
|----------------------------------------------------------------------------------------------------|------------------------------------------------------------------------------------------------|--------|
| • Start<br>Existing Runs<br>Select Paycards<br>Validation<br>View Paycards<br>Fund Paycards<br>Finish | begin paycard funding<br>↓ Start a new paycard funding run<br>↓ Continue a paycard funding run |        |
|                                                                                                    |                                                                                                | Cancel |

Select "Rapid!" from the "Paycard Vendors" dropdown:

| 📼 fund pay                                                                                            | vcards - sel                                                                                                    | ect payca                                                                                                    | ards                                                                                                    |                                                                                                  |                                                                                                    |              | _ ×    |
|----------------------------------------------------------------------------------------------------|----------------------------------------------------------------------------------------------------|----------------------------------------------------------------------------------------------------|----------------------------------------------------------------------------------------------------|--------------------------------------------------------------------------------------------------|----------------------------------------------------------------------------------------------------|--------------|--------|
| Start<br>Existing Runs<br>• Select Paycards<br>Validation<br>View Paycards<br>Fund Paycards<br>Finish | Select paycar<br>Paycard Vendor<br>Funding Account                                                                                                    | rds to fund<br>Rapid!<br>Vendor<br>ADP<br>Rapid!                                                                                                    |                                                                                                    |                                                                                                  | 4                                                                                                    |              | 1 🖬    |
|                                                                                                    | Fund     Emp       seco     seco       Kichu     Kichu       Kichu     Kichu       Kichu     Kichu       Kichu     Kichu       Kichu     Kichu       Kichu     Kichu | loyee<br>nd, rapidPaycardF<br>nd, rapidPaycardF<br>ukova, ACHtoRapid<br>ukova, RapidCard<br>ukova, ACHThenR<br>ukova, NowRapidC<br>DR T, AAA DR T<br>ukova, RapidCard | Chk #<br>4295119993<br>4295120014<br>4295120016<br>4295120019<br>4295120020<br>4295120021<br>4295120021<br>4295120051 | Amount<br>\$84.02<br>\$24.94<br>\$215.87<br>\$64.64<br>\$36.94<br>\$46.17<br>\$337.02<br>\$20.33 | Branch<br>High Tech NE<br>High Tech NE<br>High Tech SE<br>High Tech SE<br>High Tech SE<br>High Tech SE<br>High Tech SE | Previous Eri | or T   |
|                                                                                                    |                                                                                                    |                                                                                                    |                                                                                                    |                                                                                                  | Cancel                                                                                                    | < Back       | Next > |

From the "Funding Account" dropdown, select a Funding Account(s) that was previously configured in Beyond External Services:

| 📼 fund pay                                                                                            | ycards - sel                                            | ect paycards                                                                                                    |                                                                                                    | _ ×            |
|----------------------------------------------------------------------------------------------------|---------------------------------------------------------|----------------------------------------------------------------------------------------------------|----------------------------------------------------------------------------------------------------|----------------|
| Start<br>Existing Runs<br>• Select Paycards<br>Validation<br>View Paycards<br>Fund Paycards<br>Finish | Select paycar<br>Paycard Vendor<br>Funding Account      | rds to fund<br>Rapid!<br>Temp Staff Funding Account<br>NW Branch Funding Account<br>General Funding Account                                                                                                    | Junt Branch                                                                                                    | Previous Error |
|                                                                                                    | Seco<br>Seco<br>Kichu<br>Kichu<br>Kichu<br>AAA<br>Kichu | nd, rapidPaycardF       4295119993         nd, rapidPaycardF       4295120014         ukova, ACHtoRapid       4295120016         ukova, RapidCard       4295120019         ukova, ACHThenR       4295120020         ukova, NowRapidC       4295120021         DR T, AAA DR T       4295120024         ukova, RapidCard       4295120051 | \$84.02         High Tech NE           \$24.94         High Tech NE           \$215.87         High Tech SE           \$64.64         High Tech SE           \$36.94         High Tech SE           \$46.17         High Tech SE           \$337.02         High Tech SE           \$20.33         High Tech SE | -              |
|                                                                                                    |                                                         |                                                                                                    | Cancel                                                                                                    | < Back Next >  |

Select the employee(s) that should be instantly funded with Rapid!:

| Start<br>Existing Runs<br>• Select Paycards<br>Validation<br>View Paycards<br>Fund Paycards<br>Fund Paycards | vcards - sel<br>select paycal<br>Paycard Vendor<br>Funding Account                                                                                                    | ect payca<br>rds to fund<br>Rapid!<br>Temp Staff Fund                                                                                                    | ards                                                                                                    |                                                                         |                                                                                                    |                | _ ×    |
|----------------------------------------------------------------------------------------------------|----------------------------------------------------------------------------------------------------|----------------------------------------------------------------------------------------------------|----------------------------------------------------------------------------------------------------|-------------------------------------------------------------------------|----------------------------------------------------------------------------------------------------|----------------|--------|
|                                                                                                    | Fund       ✓       Émp         ✓       secco         ✓       secco         ✓       Kich         ✓       Kich         ✓       Kich         ✓       Kich         ✓       Kich         ✓       Kich         ✓       Kich         ✓       Kich | loyee<br>nd, rapidPaycardF<br>nd, rapidPaycardF<br>ukova, ACHtoRapid<br>ukova, ACHtoRapid<br>ukova, RapidCard<br>ukova, NowRapidC<br>DR T, AAA DR T<br>ukova, RapidCard | Chk #           4295119993           4295120014           4295120016           4295120019           4295120020           4295120021           4295120024           4295120051 | Amour<br>\$84<br>\$24<br>\$215<br>\$64<br>\$36<br>\$46<br>\$337<br>\$20 | ht Branch<br>Ale High Tech NE<br>Ale High Tech NE<br>Ale High Tech SE<br>Ale High Tech SE<br>Ale High Tech SE<br>Ale High Tech SE<br>Ale High Tech SE<br>Ale High Tech SE<br>Ale High Tech SE<br>Ale High Tech SE | Previous Error |        |
|                                                                                                    |                                                                                                    |                                                                                                    |                                                                                                    |                                                                         | Cancel                                                                                                    | < Back N       | lext > |

Correct or approve if there are any validation issues or remove the employee from the funding run:

|                                                         |                                                                                                    |                   |                                    | _ ×              |  |  |  |  |  |
|---------------------------------------------------------|----------------------------------------------------------------------------------------------------|-------------------|------------------------------------|------------------|--|--|--|--|--|
| fund pay                                                | ycards - validation                                                                                                    |                   |                                    |                  |  |  |  |  |  |
| Start<br>Existing Runs<br>Select Paycards<br>Validation | correct or approve validation issues                                                                                                 |                   |                                    |                  |  |  |  |  |  |
|                                                         | For each validation error below, you must do one o                                                                                   | of the following: | doesn't match the employee's da    | nk information.  |  |  |  |  |  |
| View Paycards<br>Fund Paycards<br>Finish                | <ul> <li>Remove check from funding run</li> <li>Update check data from employee bank</li> <li>Approve check as OK to fund</li> </ul> | (                 |                                    |                  |  |  |  |  |  |
|                                                         |                                                                                                    |                   |                                    | x = 1            |  |  |  |  |  |
|                                                         | App ▼   Employee   Chk #                                                                                                    | Amount Le         | Error                              | <b>^</b>         |  |  |  |  |  |
|                                                         | second, rapidPaycard 4295119993                                                                                                    | \$84.02           | Paycard Expiration date does not m | latch the curren |  |  |  |  |  |
|                                                         |                                                                                                    |                   |                                    | Ţ                |  |  |  |  |  |
|                                                         |                                                                                                    |                   | Cancel < Back                      | Next >           |  |  |  |  |  |

Select "Next" within the "View Paycards" window:

| 📼 fund pay                                | vcards - view pay                                                                       | cards          |              | _ ×           |  |  |  |  |  |
|-------------------------------------------|-----------------------------------------------------------------------------------------|----------------|--------------|---------------|--|--|--|--|--|
| Start<br>Existing Runs<br>Select Paycards | review paycards to fund<br>The following paycard checks will be funded during this run. |                |              |               |  |  |  |  |  |
| View Paycards                             | Employee 🔺 Chk #                                                                        | Amount         | Branch       | <b>^</b>      |  |  |  |  |  |
| Fund Paycards<br>Finish                   | Kichukova, ACHtoRapid 42951                                                             | 20016 \$215.87 | High Tech SE |               |  |  |  |  |  |
|                                           | second, rapidPaycardFu 42951                                                            | 20014 \$24.94  | High Tech NE |               |  |  |  |  |  |
|                                           | second, rapidPaycardFu 42951                                                            | 19993 \$84.02  | High Tech NE | τ.            |  |  |  |  |  |
|                                           |                                                                                         |                | Cancel       | < Back Next > |  |  |  |  |  |

To finish the run, select "Begin funding paycards":

|                                                                                                    |               | @ _ ×  | < |
|----------------------------------------------------------------------------------------------------|---------------|--------|---|
| E fund pay<br>Start<br>Existing Runs<br>Select Paycards<br>Validation<br>View Paycards<br>• Fund Paycards<br>Finish | fund paycards | Run 7  |   |
|                                                                                                    | Cancel < Back | Next > |   |

\*Note\* In the event the Paycard Funding run is cancelled during the funding process, paycards that have not

been funded yet will need to be pulled into a new Paycard Funding run via the outlined steps above.

Paycards that have been funded during the cancelled run will remain funded.

Once finished, you can review the detailed summary of the funding run with employee(s) which paycards were successfully funded (Completed) and those where funding of the paycard failed (Error) and the message explaining the reason:

| Start<br>Existing Runs | Summary of funding run     Run       Below is a summary of the paycard funding run. |           |             |              |          |                                       |  |  |  |
|------------------------|-------------------------------------------------------------------------------------|-----------|-------------|--------------|----------|---------------------------------------|--|--|--|
| alidation              | Employee                                                                            | ▲         | Amount      | Branch       | Status   | Message                               |  |  |  |
| und Paycards           | AAA DR T, AAA DR T                                                                  |           | \$82.42     | High Tech SE | Complete |                                       |  |  |  |
| inish                  | BAValidation, GoodRapid                                                             |           | \$2.77      | High Tech SE | Complete |                                       |  |  |  |
|                        | Kichukova, NowRapidCard                                                             |           | \$81.78     | High Tech SE | Complete |                                       |  |  |  |
|                        | La Fave, Daniel                                                                     |           | \$77.21     | High Tech SE | Complete |                                       |  |  |  |
|                        | second, rapidPaycardFunding                                                         |           | \$84.02     | High Tech NE | Error    | The EmployeeCardId field is required. |  |  |  |
|                        | Zachery, Domiano                                                                    |           | \$1.16      | High Tech SE | Complete |                                       |  |  |  |
|                        |                                                                                     |           |             |              |          |                                       |  |  |  |
|                        |                                                                                     |           |             |              |          |                                       |  |  |  |
|                        |                                                                                     |           |             |              |          |                                       |  |  |  |
|                        |                                                                                     |           |             |              |          |                                       |  |  |  |
|                        |                                                                                     |           |             |              |          |                                       |  |  |  |
|                        |                                                                                     |           |             |              |          |                                       |  |  |  |
|                        | 6 of 6 cards processed 5 fun                                                        | ded succe | eefully 1 e | rror         |          |                                       |  |  |  |

#### \*Note\* The Account Reconciliation report within the Rapid! Admin Portal can be used to balance accounts.

| Account Red       | conciliatio | n Report         |           |                     |                      |                       |                     |            |                                      |                                                                                                    |          |            |           |                  |
|-------------------|-------------|------------------|-----------|---------------------|----------------------|-----------------------|---------------------|------------|--------------------------------------|----------------------------------------------------------------------------------------------------|----------|------------|-----------|------------------|
| Program: rapid    | PayCard     |                  |           |                     |                      |                       |                     |            |                                      |                                                                                                    |          |            |           |                  |
| Funding Card:     | 23456789    |                  |           |                     |                      |                       |                     |            |                                      |                                                                                                    |          |            |           |                  |
| Reporting Perio   | d: 09/01/2  | 020 to 09/30/202 | 0         |                     |                      |                       |                     |            |                                      |                                                                                                    |          |            |           |                  |
| Report Totals     |             |                  |           |                     |                      |                       |                     |            |                                      |                                                                                                    |          |            |           |                  |
| Report rotals.    |             |                  |           |                     |                      |                       |                     |            |                                      |                                                                                                    |          |            |           |                  |
| iotal Debits: (   | 252.00)     |                  |           |                     |                      |                       |                     |            |                                      |                                                                                                    |          |            |           |                  |
| Total Credits: \$ | 202.00      |                  |           |                     |                      |                       |                     |            |                                      |                                                                                                    |          |            |           |                  |
| Funding Card      | Program     | Client Program   | Location  | Funding Trans Date  | Debit \$ Transaction | Credit \$ Transaction | Acct Ending Balance | Trans Code | Trans Code Desc                      | Transaction Detail                                                                                                    | User ID  | To Cust ID | To Emp ID | To Cardholder La |
|                   |             |                  |           |                     |                      |                       |                     |            |                                      |                                                                                                    |          |            |           | Name             |
| Program Name      | rapid! Pay  | Lard             |           |                     |                      | Beginning Balance     | \$446.00            |            |                                      |                                                                                                    |          |            |           |                  |
| 12345678          | 123456789   | 123456789        | 123456789 | 09/03/2020 13:25:25 | (\$1.00)             | \$0.00                |                     | 2830       | Funds Transfer by                    | Credit cardholder:Check #123 Correction Payment - Funds                                                                                                    | 12345678 | 322456789  | 123       | Smith            |
|                   |             |                  |           | 00/02/2020 42:24:04 | 50.00                | £1.00                 |                     | 0924       | Cardio<br>Evenda Termefea            | Partition of the Participation of the Partition of the Partition of the Pa | 10045677 | 222456700  |           | Carriele         |
|                   |             |                  |           | 03/03/2020 13:34:04 | 30.00                | 31.00                 |                     | 2031       | Reversal by CardID                   | Smith                                                                                                    | 12345077 | 322430730  |           | Smith            |
|                   |             |                  |           | 09/09/2020 15:41:27 | (\$1.00)             | \$0.00                |                     | 2830       | Funds Transfer by                    | Credit cardholder:per diem - Funds Transfer to Test Card                                                                                                    | 12345678 | 322456791  |           | Test             |
|                   |             |                  |           | 09/09/2020 15:44:09 | \$0.00               | \$1.00                |                     | 2831       | Funds Transfer                       | Debit cardholder:wrong person paid - Funds Transfer from Test                                                                                                    | 12345678 | 322456792  |           | Card             |
|                   |             |                  |           | 09/21/2020 14:22:23 | (\$100.00)           | \$0.00                |                     | 2830       | Funds Transfer by                    | Credit cardholder:missing 10 hrs W.E 9/17/20 - Funds Transfer<br>to los Smith                                                                                                    | 12345677 | 322456793  | 2487      | Smith            |
|                   |             |                  |           | 09/21/2020 14:23:58 | \$0.00               | \$100.00              |                     | 2831       | Funds Transfer<br>Reversal by CardID | Debit cardholder:miss funded - Funds Transfer from Joe Smith                                                                                                    | 12345677 | 322456794  |           | Smith            |
|                   |             |                  |           | 09/23/2020 15:38:44 | (\$50.00)            | \$0.00                |                     | 2830       | Funds Transfer by                    | Credit cardholder:Training - Funds Transfer to TRAINING                                                                                                    | 12345678 | 322456795  |           | Test             |
|                   |             |                  |           | 09/30/2020 10:17:24 | (\$100.00)           | \$0.00                |                     | 2830       | Funds Transfer by                    | Credit cardholder:pay for W.E. 10/2/20 - Funds Transfer to Bo                                                                                                    | 12345677 | 322456796  |           | Bo               |
|                   |             |                  |           | 09/30/2020 10:19:20 | \$0.00               | \$100.00              |                     | 2831       | Funds Transfer<br>Reversal by CardID | Debit cardholder:over pay w.e. 10/2/20 - Funds Transfer from Bo                                                                                                    | 12345678 | 322456797  | 96        | Во               |
|                   |             |                  |           | Total               | (\$252.00)           | \$202.00              |                     |            |                                      |                                                                                                    |          |            |           |                  |
|                   |             |                  |           |                     |                      | Ending Balance        | \$396.00            |            |                                      |                                                                                                    |          |            |           |                  |

## **Related Articles**